## Как отправить сообщение педагогам школы?

Любой пользователь системы как зарегистрированный (имеет логин, пароль), так и незарегистрированный (не имеет логин, пароль) может отправить сообщение любому педагогу любого образовательного учреждения через **Виртуальную приемную** сайта образовательного учреждения.

Для этого необходимо:

1. Зайти на страницу информацинной системы «Электронное образование в РТ» – edu.tatar.ru.

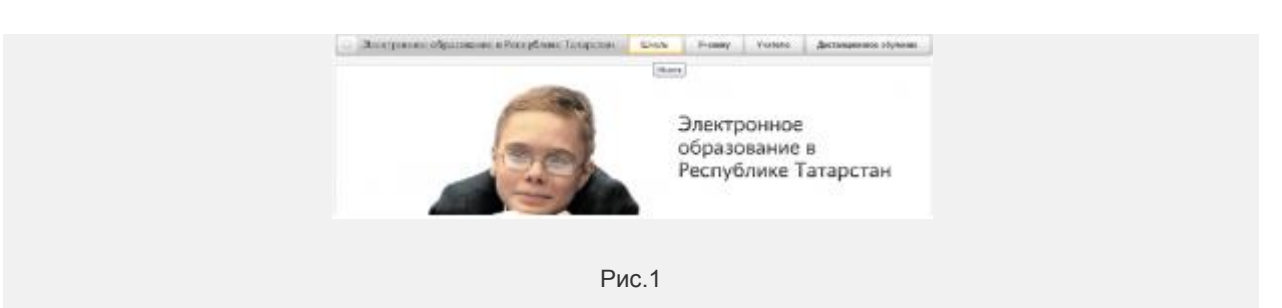

- 2.В разделе Школы, выбрать:
- район:

|                           | Выбор района:                                                                                                    |                                                                                                    |                                                                                                    |                                                                                                    |  |
|---------------------------|----------------------------------------------------------------------------------------------------|----------------------------------------------------------------------------------------------------|----------------------------------------------------------------------------------------------------|----------------------------------------------------------------------------------------------------|--|
|                           | <ul> <li>Aussand</li> <li>Aussand All</li> <li>Aussand All</li> <li>Auss</li></ul> | <ul> <li>Breward</li> <li>Bobroperhoaccell</li> <li>Bobroperhoaccell</li> <li>Bobroperhoaccell</li> <li>Anterboarce transition</li> <li>Anterboarce transition</li> <li>Brewardsmarken</li> <li>Bobroperhoaccell</li> <li>Bobroperhoaccell</li> <li>Brewardsmarken</li> <li>Ratescult Anterboarce</li> <li>Ratescult Anterboarce</li> <li>Ratescult A</li></ul> | V. Managara, will     V. Managara, will     V. Hangproposed     Managara, will     V. Managara, will     V. Managara, will     V. Managara, will     V. Managara, will     V. Managara, will     V. Managara, will     V. Managara, will     V. Managara, will     Conservation     Observation     V. Managara, will     V. Managara, will     V. Managara, will | <ul> <li>Transcriet</li> <li>Technicsculf</li> <li>Technicsculf</li> <li>Technicsculf</li> <li>Technicsculf</li> <li>Technicsculf</li> <li>Technicsculf</li> <li>Stanon-</li> <li>Associationsculf</li> <li>Technicsculf</li> <li>Technicsculf<td></td></li></ul> |  |
|                           |                                                                                                    | Рис                                                                                                    | 2.2                                                                                                    |                                                                                                    |  |
| - тип организации:        |                                                                                                    |                                                                                                    |                                                                                                    |                                                                                                    |  |
|                           | Bedepirre nin oprav                                                                                                    | изации<br>Районные от<br>образования                                                                                                    | делы Дошкол<br>образов                                                                                                    | ание<br>Брание<br>В В                                                                                                    |  |
|                           |                                                                                                    | Рис                                                                                                    | 5.3                                                                                                    |                                                                                                    |  |
| - образовательное учрежде | ение:                                                                                                    |                                                                                                    |                                                                                                    |                                                                                                    |  |
|                           | Кировски                                                                                                    | й / Школы                                                                                                    |                                                                                                    |                                                                                                    |  |

| Киро                         | вский / школы                  |                                         |   |
|------------------------------|--------------------------------|-----------------------------------------|---|
| <ul> <li>MOST File</li></ul> | имнааия №3 с татарским заыком  | МОУ «Гимназия №50» Кировского района г. | • |
| ODVHEND                      | из" Кировского района г Карани | Казани                                  |   |
| • МОУ "Ги                    | имназия №4 с татарским языком  | МОУ "Средняя общеобразовательная шкопа  |   |
| обучения                     | ил" Кировского района г.Казани | N#53" Кировского района с Казани        |   |

3. На странице образовательного учреждения выбрать раздел Виртуальная приемная:

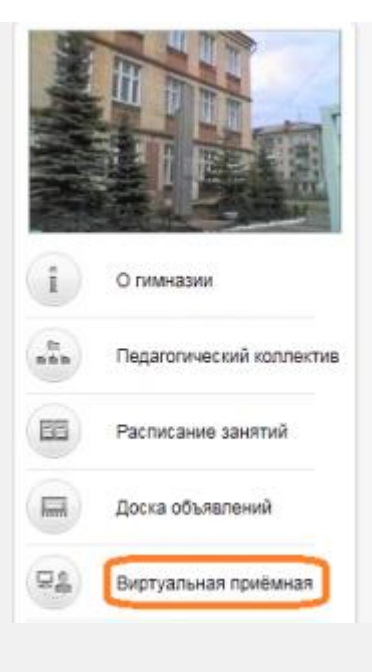

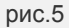

4. На странице **Виртуальная приемная** в раскрывающемся списке выбрать фамилию, имя отчество педагога, которому будет адресовано сообщение: Виртуальная приёмная

| болу:<br>Антонска Тотьяна Махойлозно<br>Антонска Тотьяна Махойлозно<br>Антонска Тотьяна Махойлозно<br>Антонска Альбене Альбергово<br>Бурганска Посан Рассанска<br>Бурганска Посан Рассанска<br>Бурганска Посан Рассанска<br>Вальдахеода Федаруса Знавровна<br>Ганисев Бенерр Мусспловна<br>Ганисев Бенерр Мусспловна<br>Ганисев Бенерр Мусспловна<br>Ганисев Бенерр Мусспловна<br>Ганисев Бенерр Мусспловна<br>Ганисев Бенерр Мусспловна<br>Ганисев Бенерр Мусспловна<br>Ганисев Бенерр Мусспловна<br>Ганисев Бенерр Мусспловна<br>Ганисев Бенерр Мусспловна<br>Ганисев Бенерр Мусспловна<br>Ганисев Бенерр Мусспловна<br>Ганисев Бенерр Мусспловна |       |  |
|----------------------------------------------------------------------------------------------------|-------|--|
|                                                                                                    | Рис.6 |  |

5. В поле **Текст обращения** написать текст обращения. Обращение должно содержать основной текст, фамилию, имя автора и контакты (телефон, e-mail) для обратной связи. Отправить сообщение – **Отправить** 

| Виртуальная приёмная          |
|-------------------------------|
| Kowy:                         |
| Антонова Татьяна Михайловна 🔹 |
| Текст обращения:              |
|                               |
| Отправить Отмена              |
| Рис.7                         |

6. Ответ на обращение будет отправлен по указанным контактам.